## How to grade a paper

| ► Read in browser -                                                                                                    | Select the exam that you are working on.<br>Select the student/group to grade.                                                                                                    |
|----------------------------------------------------------------------------------------------------|----------------------------------------------------------------------------------------------------|
| U Udeblevet<br>F For sent afmeldt<br>-3<br>00<br>02                                                                                                    | Select a grade from the drop-down menu.<br>Repeat selecting grades for remaining group members/<br>individual papers.                                                                                                    |
| <ul> <li>Submit assessments</li> </ul>                                                                                                    | Complete grading by clicking on "Submit<br>assessments". You may submit one or more grades at a<br>time.                                                                                                    |
| Submit assessments Grade Status<br>Anod Status<br>Anod Status<br>Anod Status<br>Come Status<br>Come Status                                                                                  | Confirm grades by clicking on "Submit" in the pop-<br>up-window. The status box will indicate that the<br>submission was successful (see below).                                                                                 |
| Indberet bedommelser × Fornern   Fornern   Eksemenssprog Karakter Status Forlende studerende har af anden bedømmer fået indberettet en karakter forskellig fra den du ønsker at indberette. | An error message is displayed, if your grade is not<br>identical to the one submitted by the co-examiner<br>Select the correct grade, and click on "Submit<br>assessments".                                                      |
| - • []<br>7 • []                                                                                                    | Colums "Grade" og "Status"<br>No grade selected. Use mouse-over in the status box to<br>see detailed information.<br>The examiner has graded, but not submitted the grade.                                                       |
| - • -                                                                                                    | The co-examiner has graded, but not submitted the grade.                                                                                                    |
| 7 •                                                                                                    | Both examiners have graded, but not yet submitted the grade.                                                                                                    |
| 7 🗙 🖉 –                                                                                                    | Both examiners have graded. The examiner has<br>submitted the grade, the co-examiner has not. "X"<br>indicates that the grade still may be altered.                                                                              |
| 7                                                                                                    | Both examiners have graded and submitted the<br>assessment. The grade can only be altered by the<br>administration (STADS-office) upon request.                                                                                  |
| Export students                                                                                                    | Choose "Export students" to save a spreadsheet with<br>all names and student code-numbers. If you add grades<br>in the spreadsheet, save the file in .csv-format, and the<br>import the file to DE, all grades automatically are |
|                                                                                                    | added to DE. (But they are not submitted until you<br>click on "Submit assessments").                                                                                                    |
|                                                                                                    | deadline, the system automatically emails a reminder<br>to the examiners and the exam administrator.                                                                                                    |

| •]][[]                                  |                                               |                                                     |             | digital exam                 |
|-----------------------------------------|-----------------------------------------------|-----------------------------------------------------|-------------|------------------------------|
|                                         |                                               |                                                     |             | algital effettil             |
| My exams / 3. kandidatmodul: Intern mun | ttlig prøve med udgangspunkt i praktikprojekt |                                                     |             |                              |
| 3 kandidatmodul: Intern n               | nundtlig prøve med udgangspunk                | kt i praktikprojekt                                 |             | Submit one or<br>more grades |
|                                         |                                               | Show exam                                           | information | Show details for an hand-ins |
| All students -                          | Download all hand-ins                         | Export students Select grade from<br>drop-down menu | feedback    | Submit assessments           |
| Given name 🎔                            | Hand-in 😧                                     | Grade 😧 Notes 😧                                     | Feedback    | k 😧 Status 😧                 |
| > Celler Andread Card                   | Read in browser                               | – – Add                                             | Add         |                              |
| > Ling // Massa                         | Read in browser                               | – – Add                                             | Add         | $ \land $                    |
| > List 3: 300 100 goods 3: 400          | 📥 Read in browser 👻                           | Add                                                 | Add         | Use mouse-over               |
| > Lot / ////                            | Read in browser                               | - Add                                               | Add         | additional information       |
| 445-00                                  |                                               |                                                     |             |                              |
| 441 y                                   | Read in browser                               | Add                                                 | Add         |                              |
| Method Sciences Concerned               | Read in browser                               | – • Add                                             | Add         |                              |
|                                         |                                               |                                                     |             |                              |

| 15    | 17:04                         |                          | Help              | Dansk                                | Simon Hellesen (simonhel) + |                       |
|-------|-------------------------------|--------------------------|-------------------|--------------------------------------|-----------------------------|-----------------------|
| -25-2 | RUK                           | 1                        |                   |                                      |                             | digital exam          |
|       |                               | Submit assessments       |                   |                                      |                             | ×                     |
|       | My exams 3. I                 |                          |                   |                                      |                             |                       |
|       | 3 kandida                     | Given name 💙             | Exam languages    | Grade                                | Status                      |                       |
|       |                               | 44 of Str.               | da Danish         | • 7                                  | - 🗸                         | ails for all hand-ins |
|       | All students                  | Click to include/exclude |                   | Click on "Submit to confirm grade(s) |                             | mit assessments       |
|       | Given name 👻                  | names from the list      |                   |                                      | Close                       | Submit atus 🛛         |
|       | > Criteria - Baselle<br>44\\0 | erzober                  | Read in browser   | - • Add                              | Add                         |                       |
|       |                               |                          | Read in browser 👻 | 7 Add                                | Add                         |                       |
|       | > Lise Angles (               | iranni-dadie             | Read in browser 👻 | 10 Add                               | Add                         |                       |
|       | > Looks they be               |                          | Read in browser   | - Add                                | Add                         |                       |
|       | > Males Service               | an shares.               | Read in browser 👻 | - • Add                              | Add                         |                       |
|       | > Million 11 golde<br>42000   | and therefore            | Read in browser 👻 | - • Add                              | Add                         |                       |